### <u>คู่มือผู้เรียน</u>

#### เข้าเว็บไซต์ <u>https://aced.nacc.go.th</u>

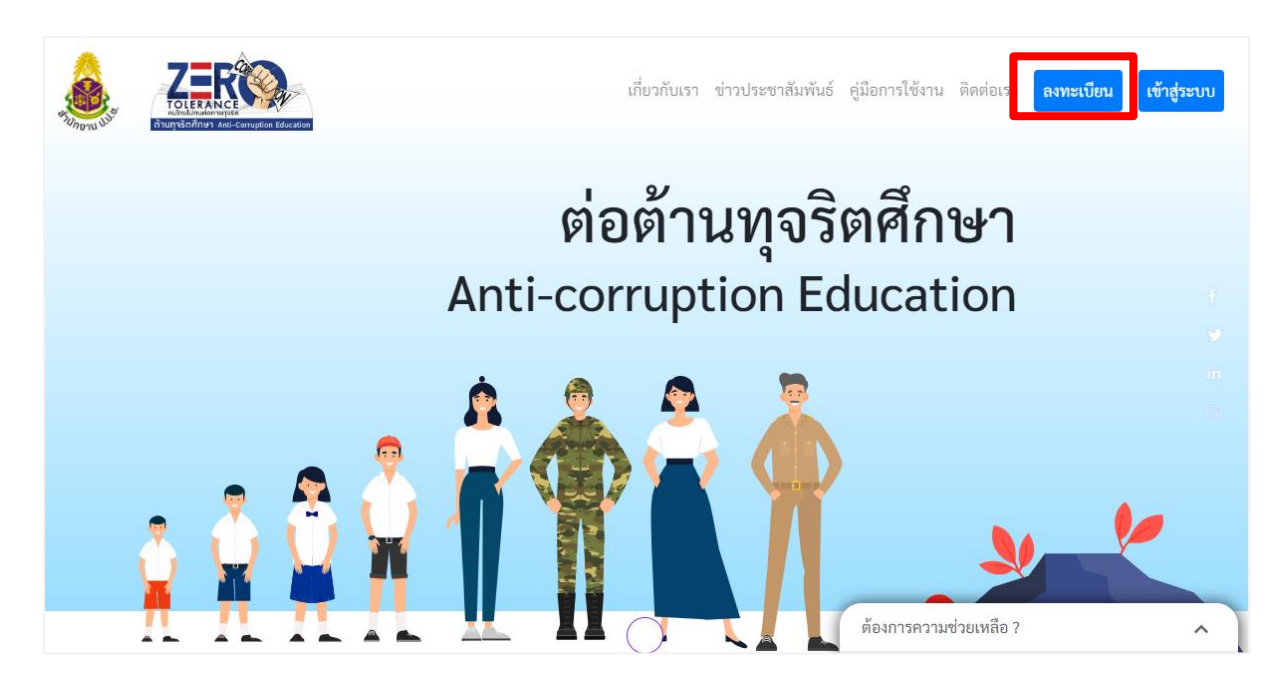

## คลิก <u>ลงทะเบียน</u> เพื่อสมัครสมาชิก

| <u>ดเหล่ะ จ</u>                |                                                  |           |            |                                    |                      |                                                                      |                               |
|--------------------------------|--------------------------------------------------|-----------|------------|------------------------------------|----------------------|----------------------------------------------------------------------|-------------------------------|
| <u>โสข้อมูลเพื่อสมครสมาช่ก</u> | สมัครสมาชิกหลักสูตรต้านทุจริตศึกษา               |           |            |                                    |                      |                                                                      |                               |
| กำหนดชื่อผู้ใช้งาน             | กำหนดชื่อผู้ใช้งาน กำหนดรหัสผ่าน                 |           |            |                                    | Yeu                  | กรุณาอ่านคำแนะนำสำหรับการลงทะเบียนสมาชิกทุจริตศึกษา<br>ในยันรหัสผ่าน |                               |
| กำหนดรหัสผ่าน                  | learner001                                       |           |            |                                    |                      |                                                                      |                               |
| ยืนยันรหัสผ่าน                 | ข้อมูลส่วนตัว                                    |           |            |                                    |                      |                                                                      |                               |
| คำนำหน้าชื่อ                   | คำนำหน้าชื่อ<br>นาย                              | •         | อื่นๆ ระบุ |                                    |                      | 2                                                                    | ะบุเพศ<br>ขาย 🗸               |
| ระบุเพศ                        | ชื่อ                                             |           |            |                                    | นามสกุล              |                                                                      |                               |
| ชื่อ                           | leamer<br>เลขบัตรประจำตัวประชาชน หมายเลขโทรศัพท์ |           |            | reamer<br>อีเมล์                   |                      |                                                                      |                               |
| นามสกุล                        | 2222222222222                                    | 111111111 | 1          | v                                  | learner001@test.com  |                                                                      |                               |
| י<br>ע י ס א י                 | ข้อมูดดันสังกัด                                  |           |            |                                    |                      |                                                                      |                               |
| เลขบตรประจำตวประชาชน           | ระดับผู้ใช้งาน                                   |           |            |                                    | หลักสูตรของผู้ใช้งาน |                                                                      |                               |
| หมายเลขโทรศัพท์                | ระดับมัธยมศึกษาปีที่ 1 🗸 🗸                       |           |            | กลุ่มหลักสูดรการศึกษาขึ้นพื้นฐาน 🗸 |                      |                                                                      |                               |
| อีเมล์                         | โรงเรียนมหิดลวิทยานุสรณ์                         |           |            |                                    |                      |                                                                      | ~                             |
| ระดับผู้ใช้งาน                 | ย้อนกลับ                                         |           |            |                                    |                      |                                                                      | <b>ล้างข้อมูล</b> สมัครสมาชีก |
| หน่วยงาน / หน่วยงานย่อย        |                                                  |           |            |                                    |                      |                                                                      |                               |
| คลิก <u>ส<b>มัครสมาชิก</b></u> |                                                  |           |            |                                    |                      |                                                                      |                               |

|                                                                      | ชื่อผู้ใช้งาน                        |
|----------------------------------------------------------------------|--------------------------------------|
|                                                                      | learner001                           |
| TOLERANCE                                                            | รหัสผ่าน                             |
| คนไทยไม่กันสุดการกุจริด<br>ด้านกุจริตศึกษา Anti-Corruption Education | ••••••                               |
| สมาชิกใหม่ สามารถลงทะเบียนเพื่อเข้าใช้งานระบบได้                     | เลือกประเภทผู้ใช้งาน                 |
| ลงทะเบียน                                                            | ผู้ใช้งานทั่วไป 🛛 🗸 🗸 🗸              |
|                                                                      | กลับหน้าหลัก ลีมรหัสผ่าน เข้าสู่ระบบ |

เมื่อ สมัครสมาชิก เสร็จสิ้น จะเข้าสู่หน้า Login เพื่อเข้าสู่ระบบ คลิก **เข้าสู่ระบบ** 

Login สำหรับ สมาชิกทั่วไป หรือ

Login สำหรับสมาชิก We Strong เลือกประเภทผู้ใช้งาน ผู้ใช้งานจาก We Strong

หากเป็นสมาชิกที่เว็บไซต์ https://www.nacc.go.th/we/ แล้วสามารถใช้ Account we strong login ได้

|                                                  | ชื่อผู้ใช้งาน<br>111111111111<br>รหัสผ่าน                       |  |  |  |  |
|--------------------------------------------------|-----------------------------------------------------------------|--|--|--|--|
| สมาชิกใหม่ สามารถลงทะเบียนเพื่อเข้าใช้งานระบบได้ | ••••••••<br>เลือกประเภทผู้ใช้งาน                                |  |  |  |  |
| ลงทะเบียน                                        | ผูเซงานจาก We Strong จั<br>กลับหน้าหลัก ลืมรหัสผ่าน เข้าสู่ระบบ |  |  |  |  |

ระบบจะแสดงหน้า <u>ข้อมูลสมาชิก</u> เพื่อระบุ <u>ระดับผู้ใช้งาน</u> และ <u>หน่วยงาน / หน่วยงานย่อย</u> เมื่อใส่ข้อมูลเสร็จสิ้นคลิก <u>บันทึกข้อมูล</u> เมื่อบันทึกข้อมูลเสร็จสิ้น คลิก <u>หน้าหลัก</u>

| ข้อมูลสมาชิก                                                  |                        |                                  |                       |
|---------------------------------------------------------------|------------------------|----------------------------------|-----------------------|
| คำนำหน้าชื่อ อื่นๆ ระบุ<br>นาย 🗸 นาย                          | ระบุเพศ<br>ชาย         | ชื่อ<br>learner002               | นามสกุล<br>learner002 |
| หมายเลขบัตรประชาชน                                            | หมายเลขโทรศัพท์        | อีเมล์                           |                       |
| 1212121212121                                                 |                        | learner002@test.com              |                       |
| ข้อมูลต้นสังกัด (ปัจจุบัน)                                    |                        |                                  |                       |
| กลุ่มผู้ใช้งานปัจจุบัน<br>กลุ่มหลักสูตรโค้ช กลุ่มหลักสูตรโค้ช |                        | สังกัดปัจจุบัน                   |                       |
| ระบุข้อมูลต้นสังกัด                                           |                        |                                  |                       |
|                                                               | ผู้ใช้งานใหม่จากระบบ V | le Strong กรุณาระบุสังกัด        |                       |
| ระดับผู้ใช้งาน                                                |                        | หลักสูตรของผู้ใช้งาน             |                       |
| ระดับมัธยมศึกษาปีที่ 1                                        | ~                      | กลุ่มหลักสูตรการศึกษาขั้นพื้นฐาน | ~                     |
| หน่วยงาน / หน่วยงานย่อย                                       |                        |                                  |                       |
| โรงเรียนมหิดลวิทยานุสรณ์                                      |                        |                                  | ~                     |
|                                                               |                        |                                  | 🕞 บันทึกข้อมูล        |

ระบบจะแสดงระดับชั้นต่างๆ ให้ผู้เรียนเลือกระดับชั้นที่ต้องการลงทะเบียนเรียนแต่ละหลักสูตร

<u>หลักสูตรปฐมวัย</u> <u>หลักสูตรประถมศึกษา</u> <u>หลักสูตรมัธยมศึกษา</u> <u>หลักสูตรวิทยากร</u> <u>หลักสูตราหารและตำรวจ</u> <u>หลักสูตรโค้ช</u>

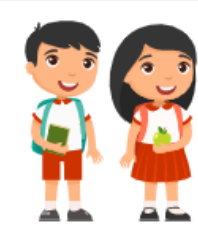

#### ปฐมวัย

หลักสูตรการศึกษาขั้นพื้นฐาน (รายวิชาเพิ่มเดิม การป้องกันการทุจริต) หลักสูตรการ ศึกษาขั้นพื้นฐาน (รายวิชาเพิ่มเติม การป้องกันการทุจริต) หลักสูตรการศึกษาขั้นพื้น ฐาน (รายวิชาเพิ่มเติม การป้องกันการทุจริต) หลักสูตรการศึกษาขั้นพื้นฐาน (รายวิชา เพิ่มเติม การป้องกันการทุจริต) หลักสูตรการศึกษาขั้นพื้นฐาน (รายวิชาเพิ่มเติม การ ป้องกันการทุจริต)

#### ประถมศึกษา

หลักสูตรการศึกษาขั้นพื้นฐาน (รายวิชาเพิ่มเติม การป้องกันการทุจริต) หลักสูตรการ ศึกษาขั้นพื้นฐาน (รายวิชาเพิ่มเติม การป้องกันการทุจริต) หลักสูตรการศึกษาขั้นพื้น ฐาน (รายวิชาเพิ่มเติม การป้องกันการทุจริต) หลักสูตรการศึกษาขั้นพื้นฐาน (รายวิชา เพิ่มเติม การป้องกันการทุจริต) หลักสูตรการศึกษาขั้นพื้นฐาน (รายวิชาเพิ่มเติม การ ป้องกันการทุจริต)

| ประถมศึกษาปีที่ 1 | ประณภักษาปีที่ 2  | ประณมศึกษาปีที่ 3 |
|-------------------|-------------------|-------------------|
| ประณมศึกษาปีที่ 4 | ประณมศึกษาปีที่ 5 | ประณมศึกษาปีที่ 6 |

#### มัธยมศึกษา

หลักสูตรการศึกษาขั้นพื้นฐาน (รายวิชาเพิ่มเติม การป้องกันการทุจริต) หลักสูตรการ ศึกษาขั้นพื้นฐาน (รายวิชาเพิ่มเติม การป้องกันการทุจริต) หลักสูตรการศึกษาขั้นพื้น ฐาน (รายวิชาเพิ่มเติม การป้องกันการทุจริต) หลักสูตรการศึกษาขั้นพื้นฐาน (รายวิชา เพิ่มเติม การป้องกันการทุจริต) หลักสูตรการศึกษาขั้นพื้นฐาน (รายวิชาเพิ่มเติม การ ป้องกันการทุจริต)

| มัธยมศึกษาปีที่ 1 | มัธยมศึกษาปีที่ 2 | มัธยมศึกษาปีที่ 3 |
|-------------------|-------------------|-------------------|
| มัธยมศึกษาปีที่ 4 | มัธยมศึกษาปีที่ 5 | มัธยมศึกษาปีที่ 6 |

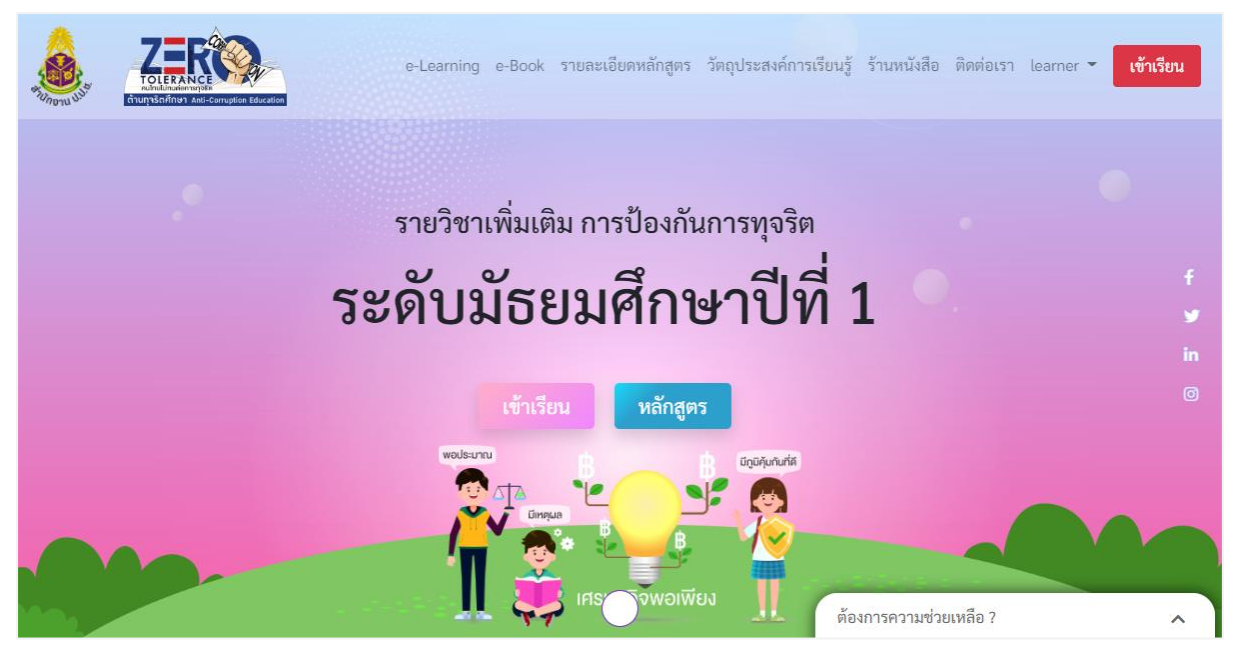

#### <u>บทเรียนแบบ e-Learning</u>

#### เลือกวิชาที่ต้องการสมัครเรียน คลิก <u>สมัครเรียน</u>

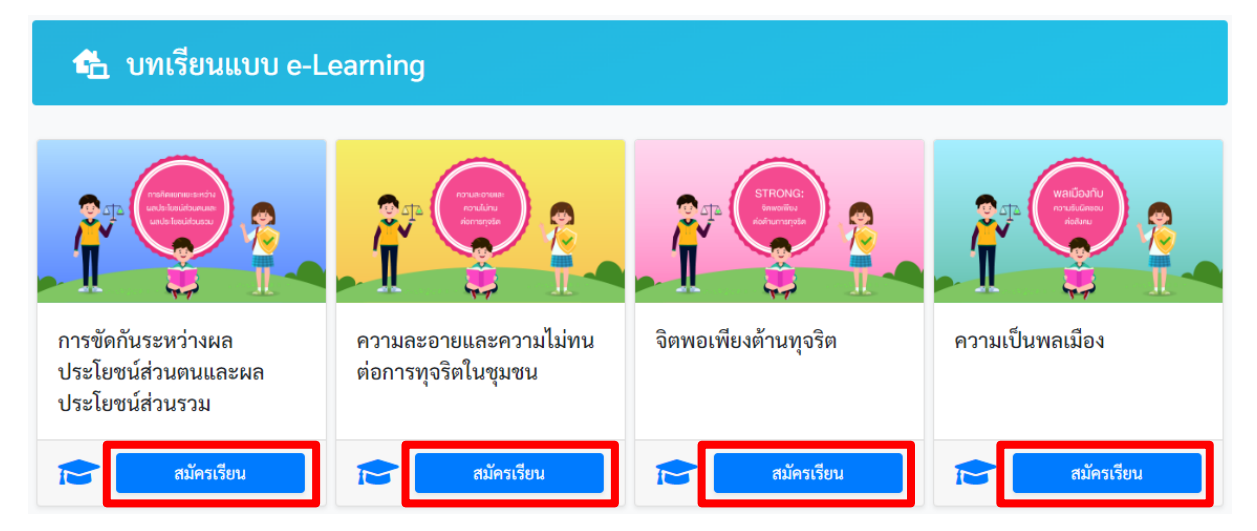

### เมื่อสมัครเรียนสำเร็จ คลิก <u>เข้าเรียน</u>

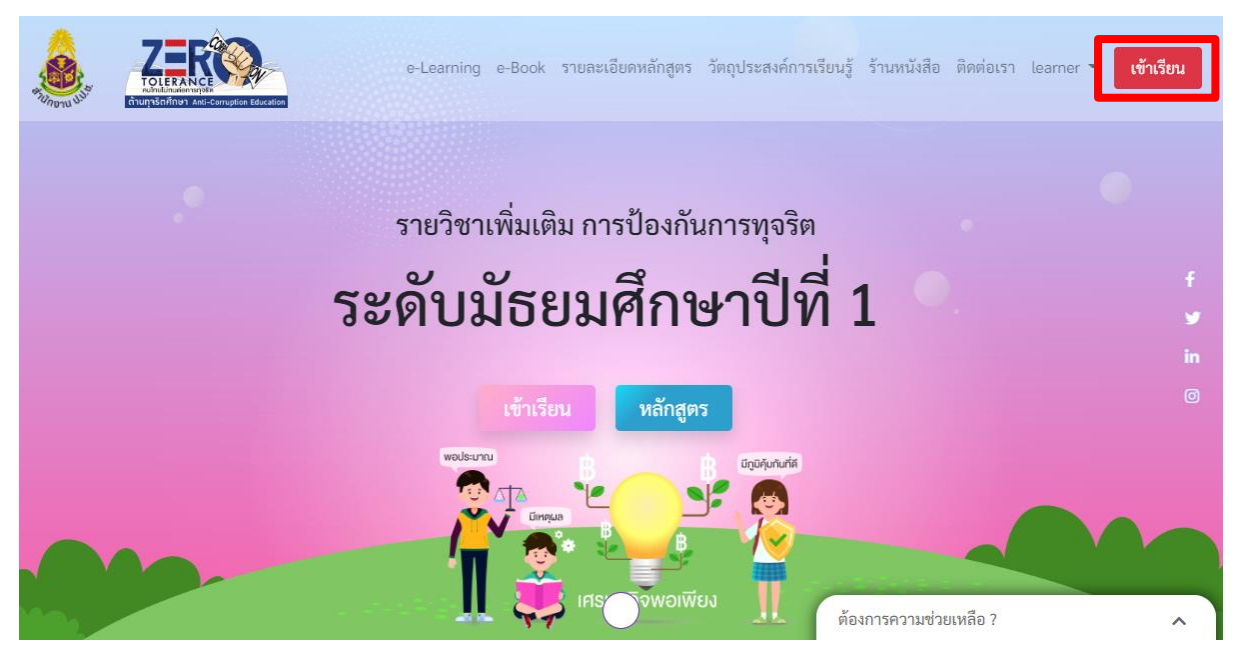

### 🛳 บทเรียนแบบ e-Learning : ระดับมัธยมศึกษาปีที่ 1

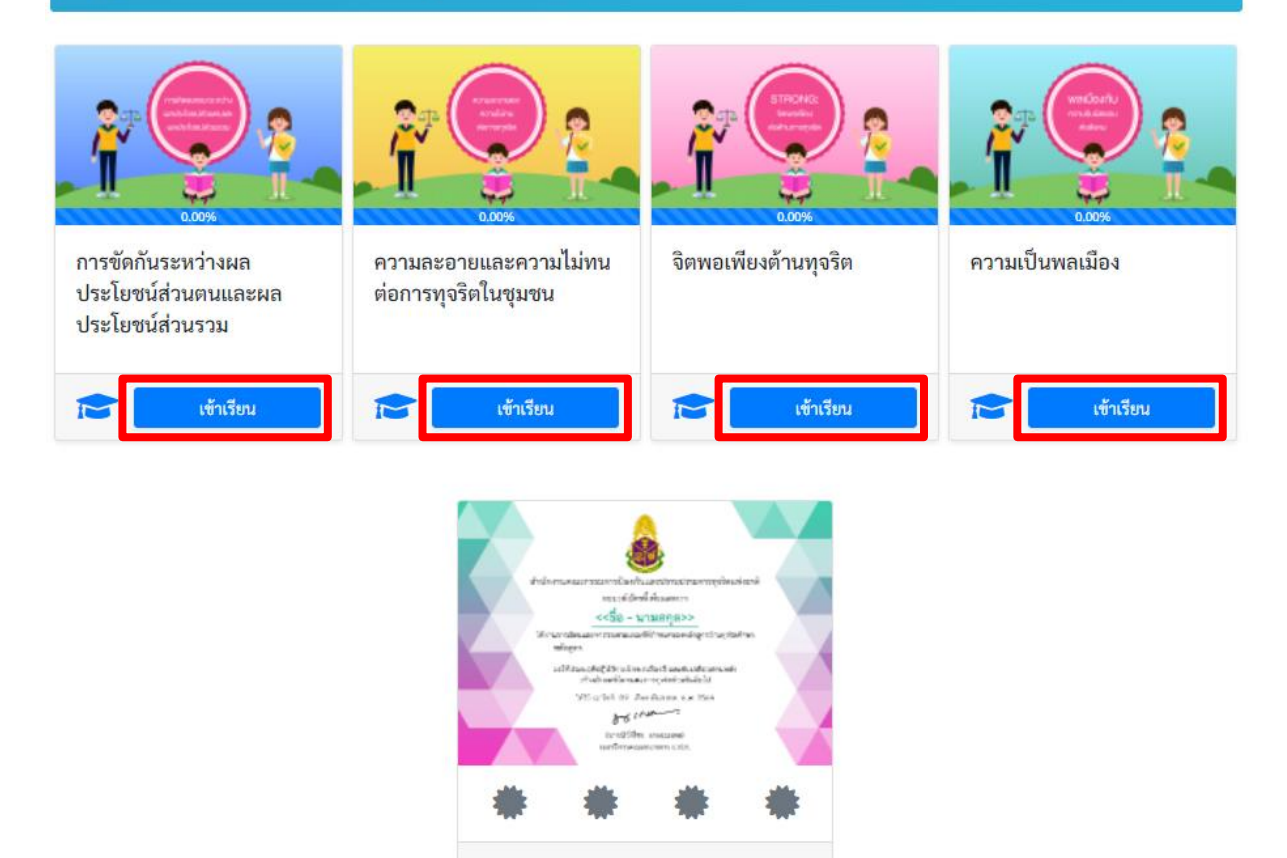

คลิก **เข้าเรียน** เมื่อเรียนครบ 4 วิชาที่กำหนดในระดับชั้นที่ลงทะเบียนจะมี Final Exam วัดผลตอนสุดท้าย เพื่อให้สามารถ <u>ออกใบประกาศ</u>

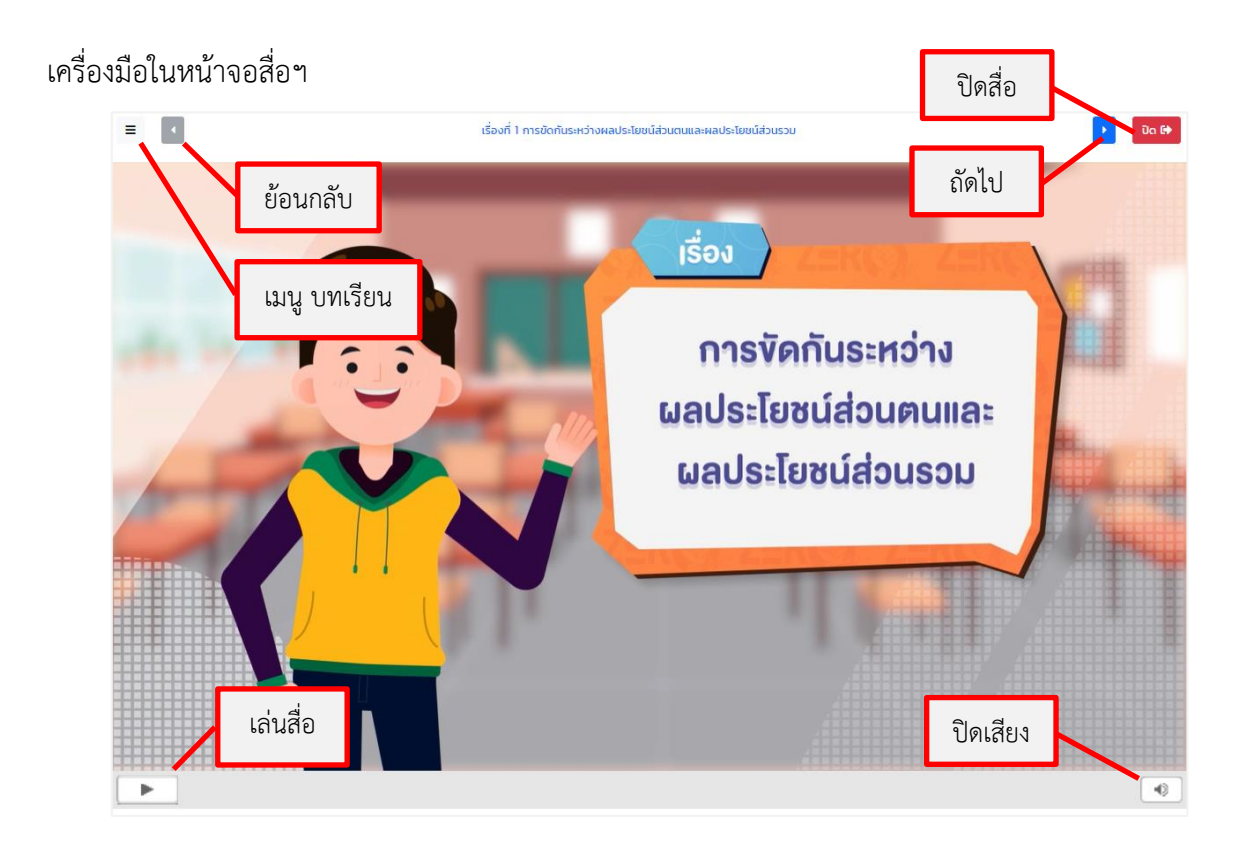

### การตอบคำถามระหว่างเรียนรู้ คลิก เพื่อเลือกคำตอบ

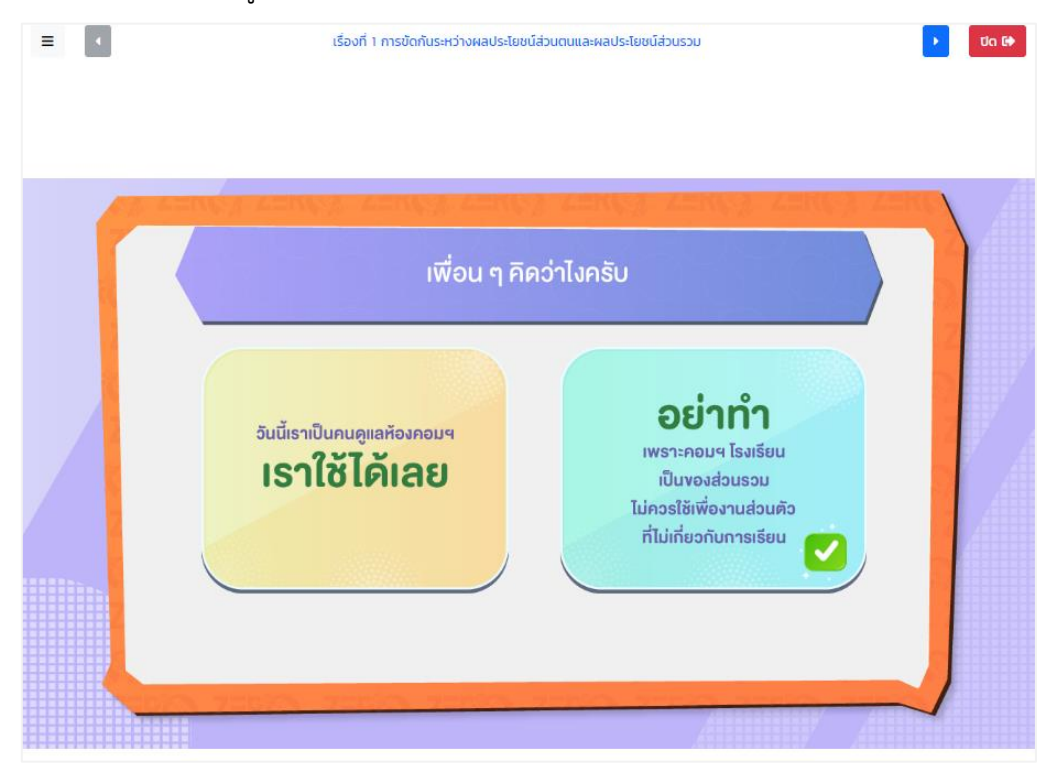

แบบทดสอบหลังเรียน คลิก เพื่อเลือกคำตอบ ทำแบบทดสอบให้ครบ 10 ข้อที่กำหนด เมื่อทำแบบทดสอบ ครบทุกข้อ ข้อสุดท้าย ระบบจะแสดงปุ่มให้ คลิก <u>ตรวจตำตอบ</u>

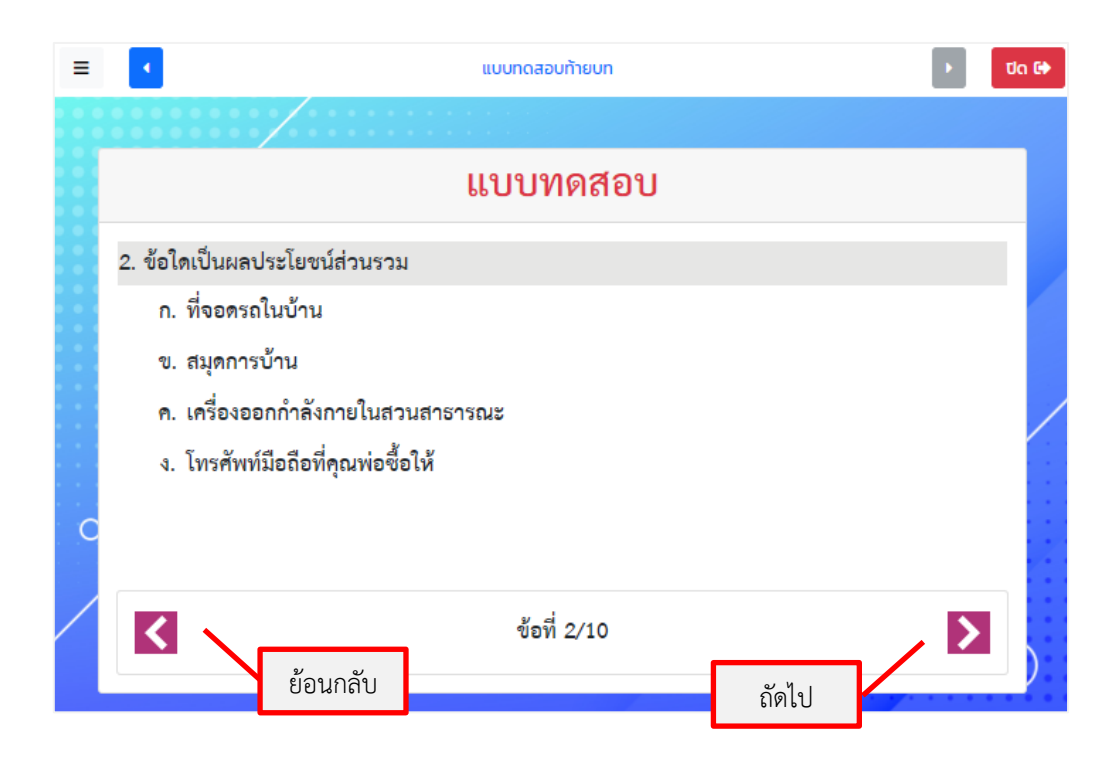

เมื่อเรียนครบทุกวิชาที่กำหนดในระดับชั้น สามารถคลิก <u>พิมพ์ใบประกาศ</u> ระบบจะแสดงตัวเลือกใบประกาศ คลิก <u>ใบประกาศ</u> คลิก <u>ยืนยัน</u>

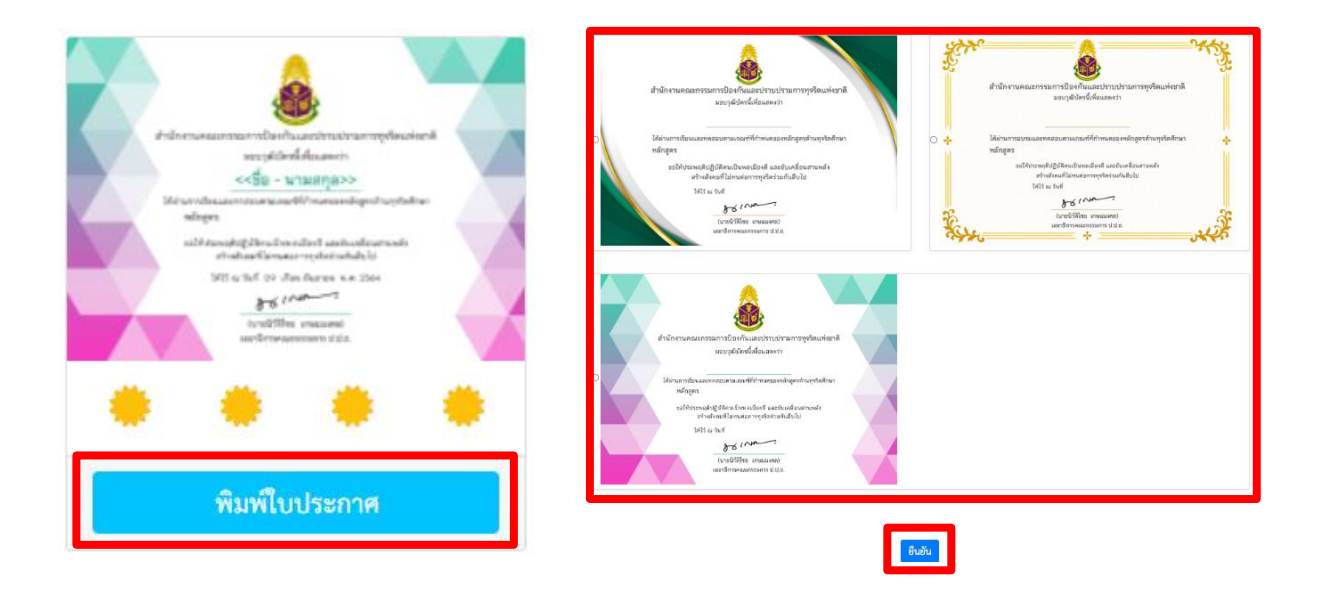

## <u>บทเรียนแบบ e-Book</u> คลิก <u>ดาวน์โหลดแบบเรียน</u> เพื่อดาวน์โหลดแบบเรียนรูปแบบไฟล์

## <u>ตัวอย่างแบบเรียนที่ดาวน์โหลด</u>

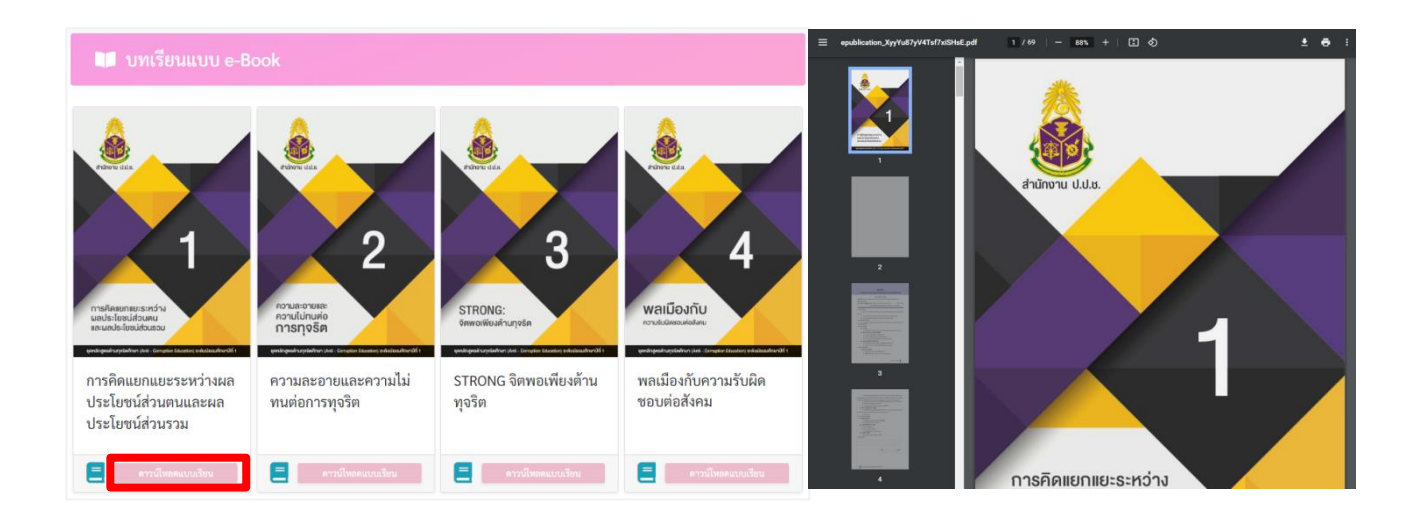

## <u>ร้านหนังสือ (e-Book Store)</u> คลิก <u>หนังสือแบบเรียน</u> E-Book ที่ต้องการ

#### <u>ตัวอย่างแบบเรียน E-Book</u>

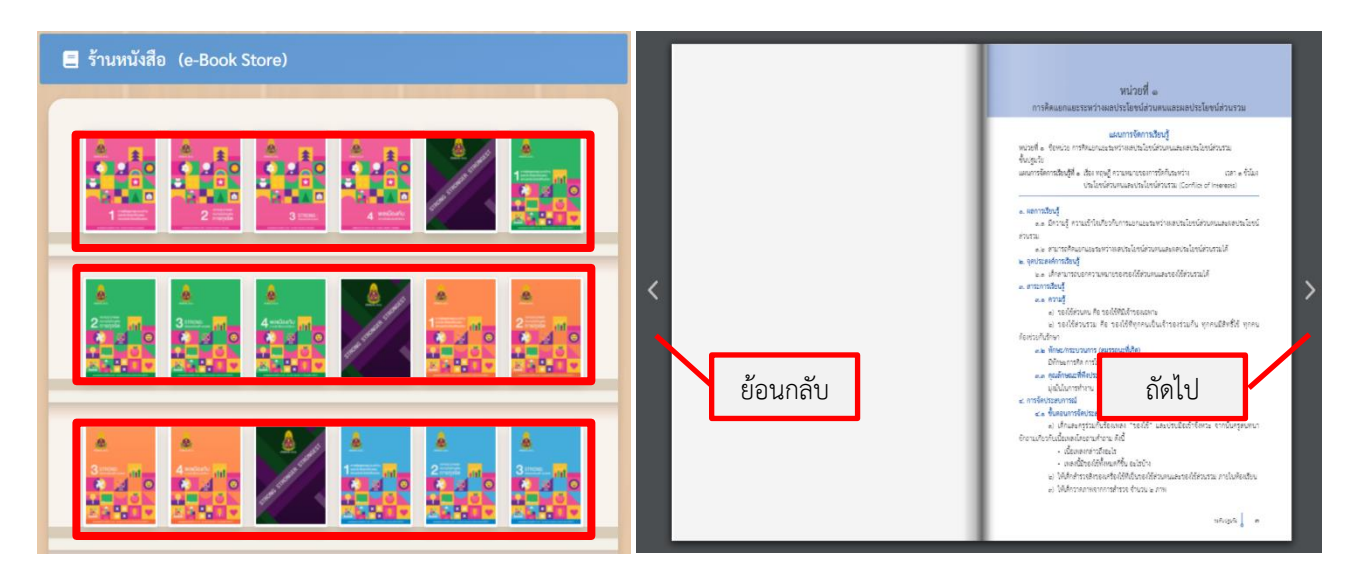

วิธี Logout เพื่อ ออกจากระบบ คลิก <u>ชื่อผู้เรียน</u>

เลือก <u>ออกจากระบบ</u>

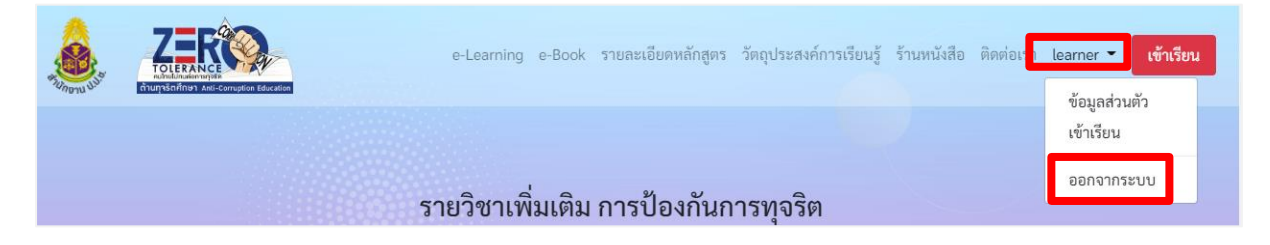

เมื่อ คลิก <u>ออกจากระบบ</u> เสร็จสิ้น จะกลับ เข้าสู่หน้าเว็บไซต์หลักก่อนผู้เรียนจะ Login

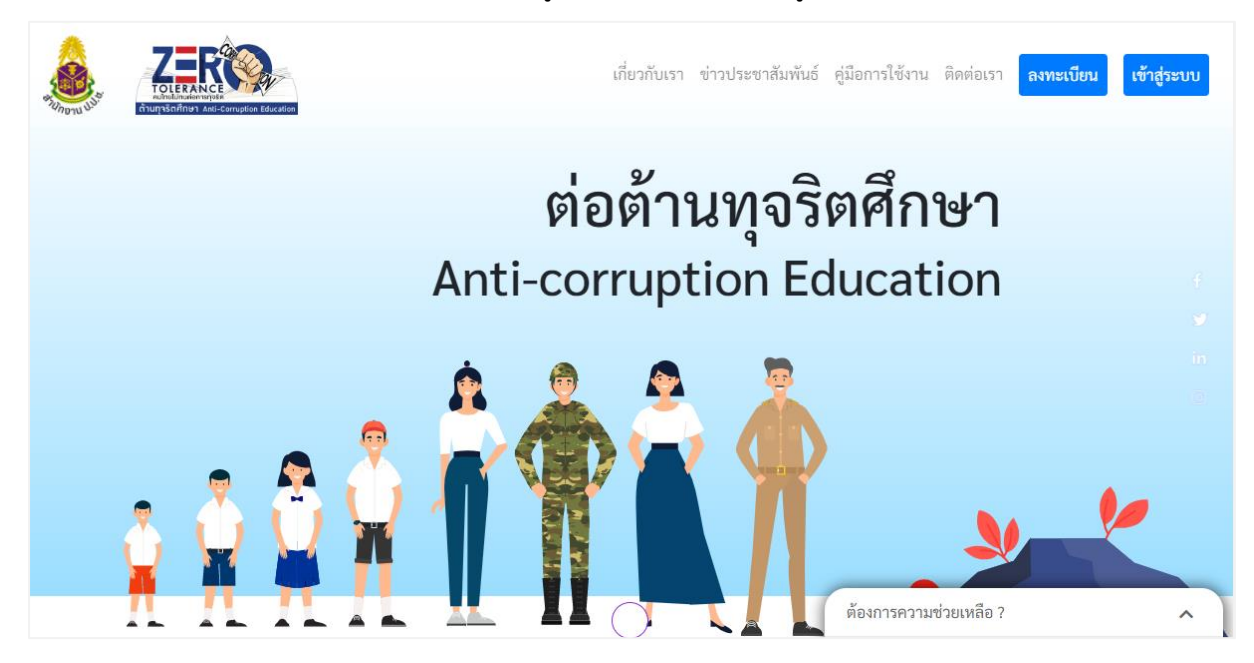

# แบบฟอร์มการขอเผยแพร่ข้อมูลผ่านเว็บไซต์ของหน่วยงานในราชการบริหารส่วนกลาง

สำนักงานปลัดกระทรวงสาธารณสุข

ตามประกาศสำนักงานปลัดกระทรวงสาธารณสุข

เรื่อง แนวทางการเผยแพร่ข้อมูลต่อสาธารณะผ่านเว็บไซต์ของหน่วยงาน พ.ศ. ๒๕๖๑

สำหรับหน่วยงานในราชการบริหารส่วนกลางสำนักงานปลัดกระทรวงสาธารณสุข

แบบฟอร์มการขอเผยแพร่ข้อมูลผ่านเว็บไซต์ของหน่วยงานในสังกัดสำนักงานปลัดกระทรวงสาธารณสุข

ชื่อหน่วยงาน : ศูนย์ปฏิบัติการต่อต้านการทุจริต กระทรวงสาธารณสุข

วัน/เดือน/ปี : ๑๖ กรกฎาคม ๒๕๖๕

หัวข้อ: หนังสือสำนักงาน ป.ป.ช. ที่ ปช ๐๐๑๐/ว ๐๐๓๙ ลงวันที่ ๒๒ มิถุนายน ๒๕๖๕ ขอความอนุเคราะห์ ประชาสัมพันธ์ระบบแพลตฟอร์มต้านทุจริตศึกษา (Anti-Corruption Education Platform) และเอกสารที่เกี่ยวข้อง

รายละเอียดข้อมูล (โดยสรุปหรือเอกสารแนบ)

หนังสือสำนักงาน ป.ป.ช. ที่ ปช ๐๐๑๐/ว ๐๐๓๙ ลงวันที่ ๒๒ มิถุนายน ๒๕๖๕ ขอความอนุเคราะห์ ประชาสัมพันธ์ระบบแพลตฟอร์มต้านทุจริตศึกษา (Anti-Corruption Education Platform) และเอกสารที่เกี่ยวข้อง

Link ภายนอก: ไม่มี

หมายเหตุ: .....

ผู้รับผิดชอบการให้ข้อมูล พศวีร์ วัชรบุตร (นายพศวีร์ วัชรบุตร) ตำแหน่ง นักทรัพยากรบุคคลปฏิบัติการ วันที่ ๑๖ เดือน กรกฎาคม พ.ศ. ๒๕๖๕

ผู้อนุมัติรับรอง สุชาฎา วรินทร์เวช (นางสาวสุชาฎา วรินทร์เวช) ตำแหน่ง นักวิเคราะห์นโยบายและแผนชำนาญการพิเศษ (หัวหน้า) วันที่ ๑๖ เดือน กรกฎาคม พ.ศ. ๒๕๖๕

**ผู้รับผิดชอบการนำข้อมูลขึ้นเผยแพร่** พศวีร์ วัชรบุตร (นายพศวีร์ วัชรบุตร) นักทรัพยากรบุคคลปฏิบัติการ วันที่ ๑๖ เดือน กรกฎาคม พ.ศ. ๒๕๖๕